# **KUVAGALLERIA**

"Kuva puhuu enemmän kuin tuhat sanaa" – kerro siis yhdistyksen toiminnasta kuvin ja tarinoin. Rakenna tapahtumista kuvakollaaseja ja tee yhdistyssivulle kuvagalleria. Kuvagalleria ei ole mikään erityinen "erikoissivu". Käytännössä luot alasivun, jonne laitat kuvia galleriamuotoon.

Muutama asia on kuitenkin hyvä muistaa. Kun tapahtumissa otetaan kuvia, kerro osallistujille, että kuvat tulevat martat.fihin julkisesti kaikkien nähtäville. On tietysti hyvä painottaa asian myönteistä puolta: kuvin pääsemme kertomaan muillekin marttailusta ja tekemisen meiningistä! Myös kuvien nimeämiseen kannattaa panostaa.

#### **KIRJAUTUMINEN**

Kirjaudu sisään yhdistystunnuksillasi.

VAIN ETUSIVU: Jos yhdistyksellä on vain etusivu, kirjaudu sivulle ja aloita päivittäminen tällä ohjeella >

**ETUSIVU JA ALASIVUJA:** Jos yhdistyksellä on *etusivun lisäksi myös alasivuja*, <u>kirjaudu ja aloita päivittäminen</u> <u>tällä ohjeella ></u>

## KUVIEN NIMEÄMINEN

Yhdistyksen kuvien nimeämisessä kannattaa olla systemaattinen ja kuvat on hyvä nimetä jo omalla tietokoneella ennen kuin aloittaa kuvagallerian tekemisen yhdistyssivulle martat.fissä. Nimeä kuvat, koska sillä autat yhdistyksen sivun näkymistä esim. "googlatessa". Kannattaa ajatella "maalaisjärjellä" – pohdi, millä sanoilla marttailusta kiinnostuneet etsivät toimintaa. Yhdistyksen oma nimi kannattaa aina sisällyttää kuvan nimeen sekä teema. Alla näet Tikkurilan Marttojen kuvia, joissa kuvat on nimetty edellä kuvatun logiikan mukaisesti.

**VINKKI!** Kun nimeät suuren määrän saman teeman kuvia, kopio aina edellisen kuvan kuvateksti, ennen kuin "hyväksyt" uuden nimen, näin saat liitettyä sen seuraavaan kuvaa ja muutat vain kuvan numeron.

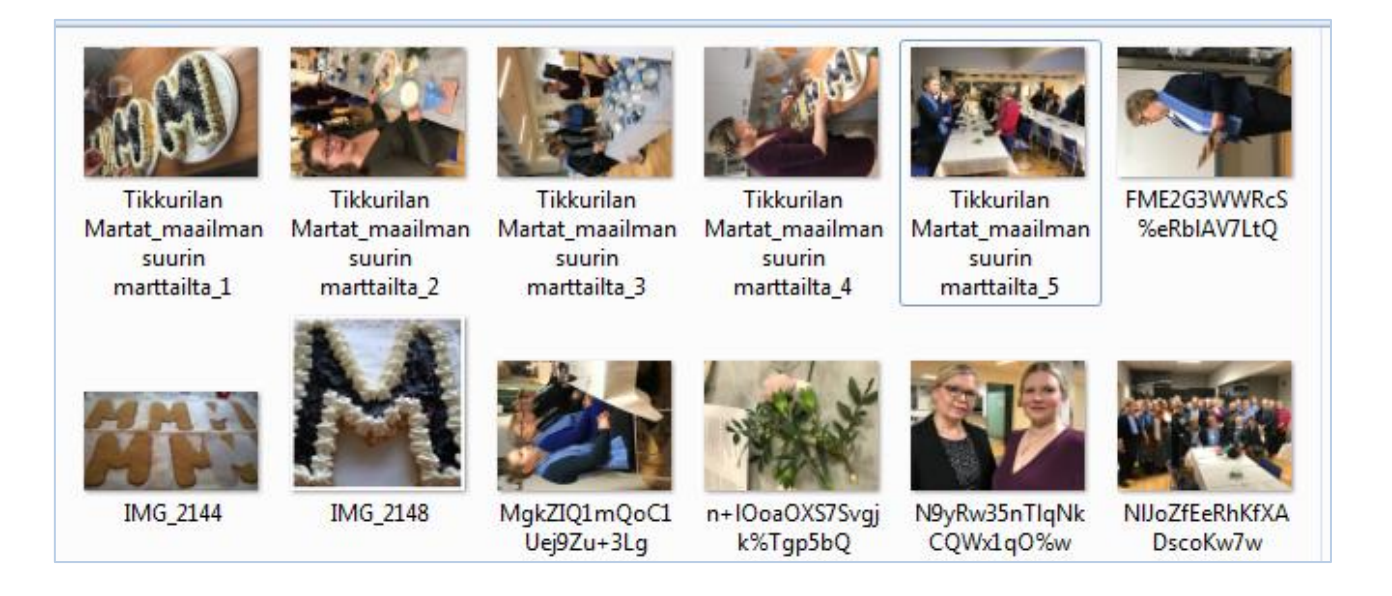

Käännä myös kuvat oikeaan suuntaan, ennen kuin viet ne mediakirjastoon. Paina kuvaa hiiren oikealla näppäimellä, jolloin Valitse-valikko aukeaa. Kierrä myötäpäivään tai Kierrä vastapäivään.

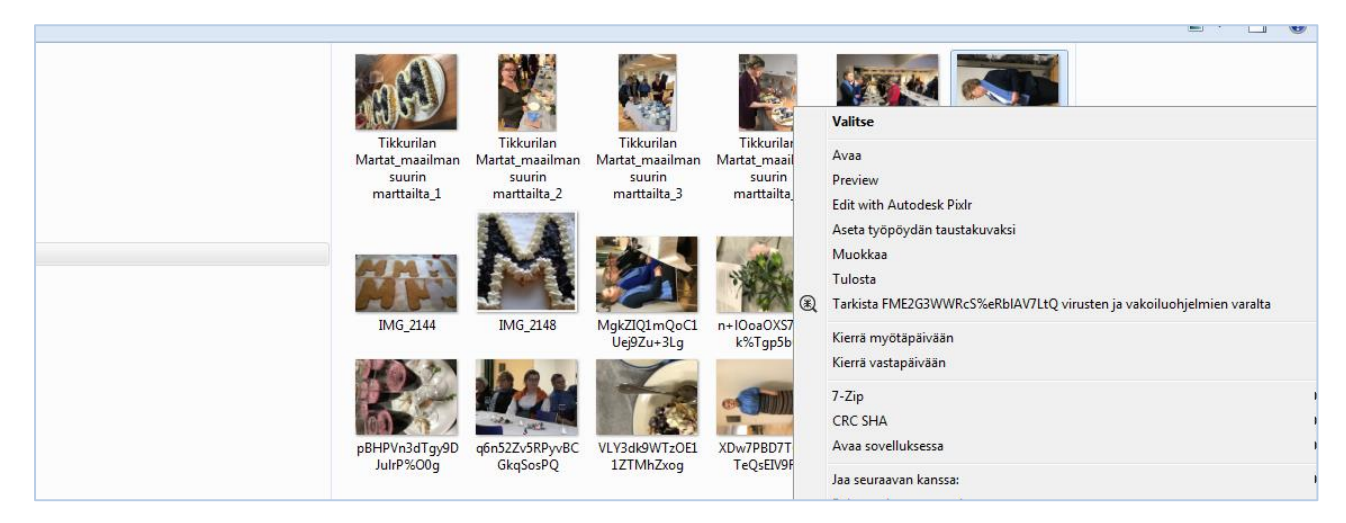

# KUVAGALLERIAN RAKENTAMINEN > LISÄÄ UUSI SIVU

Kuvagalleriaa varten tarvitset uuden alasivun. Voit lisätä uuden alasivun "monella tavalla".

(1) Jos olet yhdistyksen etusivulla, Paina + Uusi ja sitten Sivu.

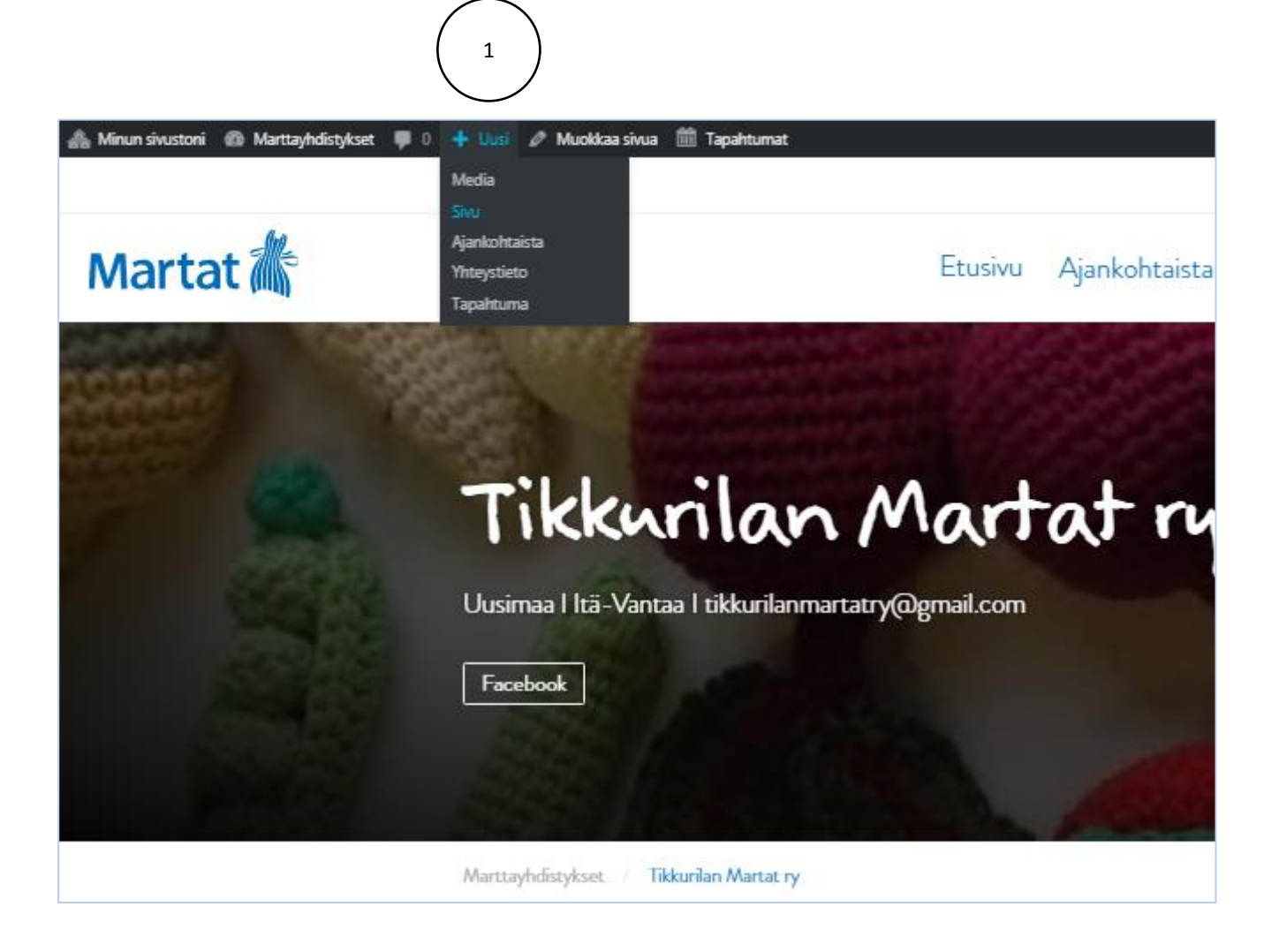

(2) Jos olet yhdistyksen sivujen listausnäkymässä, lisää uusi sivu mustasta yläpalkista. HUOM! Päivityssivuilla on useita paikkoja, joissa voit lisätä uuden sivun. Opettele kuitenkin aluksi päivittämään mustan "päivityspalkin kautta", niin päivittämiseen syntyy helpommin selkeitä rutiineja.

| 🚓 Mi    | nun siv              | ustoni 🖀 Marttayhdistykset 📮 0                                                              | 🕂 Uusi 🛗 Tapahtumat                                       |                            |                   |                                                                                                    |              |
|---------|----------------------|---------------------------------------------------------------------------------------------|-----------------------------------------------------------|----------------------------|-------------------|----------------------------------------------------------------------------------------------------|--------------|
| 8<br>   | Sive<br>Kaikk<br>Mas | ut Lisää uusi<br>i (2 500)   Omat (2)   Julkaistut (1 993)  <br>satoiminnot V Hyväksy Kaiki | Media<br>Sivu<br>Ajankohtaista set (<br>Yhteystieto rilan | 2<br>v Näytä kaikki Piirit | ¥ Suodata         |                                                                                                    |              |
| m       |                      | Otsikko                                                                                     | Tapantuma                                                 | Piirit                     | Yhdistykset       | Yhdistyksen painoalueet                                                                                                    | Paikkakunnat |
| 9)<br>1 |                      | Tikkurilan Martat ry                                                                        | Aallon Martat ry                                          | Uudenmaan Martat           | Tikkurilan Martat | hyvinvointi, kirjallisuus, kulttuuri,<br>käsityöt, luonto, puutarha, retket,<br>ruoka, teatteri, toiminta iltaisin                  | Vantaa       |
| ₹<br>بر |                      | — Tikkurilan Martat hallitus ja<br>vapaaehtoismartat 2018                                   | Aallon Martat ry                                          | _                          | Tikkurilan Martat | _                                                                                                    | _            |
| 61<br>O |                      | — — Videogalleria                                                                           | Aallon Martat ry                                          | -                          | Tikkurilan Martat | -                                                                                                    | -            |
|         |                      | — Tikkurilan Martat<br>toimintasuunnitelma 2019                                             | Tikkurilan Martat                                         | Uudenmaan Martat           | Tikkurilan Martat | hyvinvointi, kulttuuri, käsityöt,<br>puutarha, ruoka, taidenäyttelyt,<br>teemapäivät, terveys, toiminta iltaisin,<br>vapaaehtoistyö | Vantaa       |
|         |                      | — Tikkurilan Martat                                                                         | Aallon Martat rv                                          | Uudenmaan Martat           | Tikkurilan Martat | hvvinvointi, kulttuuri, käsitvöt, liikunta,                                                                                         | Vantaa       |

#### (3) Kirjoita sivun nimi.

| 🚯 🕋 Martat 🕂 Uus                                                                        | i 🏛 Tapahtumat                                                                                                    |                  | Tervehdys, Tikkurilan Martat 🛔                                                           |
|-----------------------------------------------------------------------------------------|----------------------------------------------------------------------------------------------------|------------------|------------------------------------------------------------------------------------------|
| Ohjausnäkymä                                                                            | Lisää uusi sivu                                                                                                    |                  | Hayttoasetukset + Onje +                                                                 |
| <ul> <li>Ajankohtaista</li> <li>Media</li> </ul>                                        | The Sivu "Tapahtumat" uses the "/tapahtumat" slug: the Events Calendar plugin will show its calendar in place of the page.<br>Edit the Sivu slug tai pyydä sivun yllän toinen Tapahtumien URL-osoite |                  | 0                                                                                        |
| <ul> <li>Tapahtumat</li> <li>Sivut</li> <li>Kaikki sivut</li> <li>Lisää uusi</li> </ul> | Kuvagalleria 3                                                                                                    | Graafinen Teksti | Julkaise   Tallenna luonnos Esikatsele  Tila: Luonnos <u>Muokkaa</u>                     |
| <ul> <li>Profiili</li> <li>Piilota valikko</li> </ul>                                   | Kappale ▼ Omathyvit▼ B I 66 Ⅲ▼ Ⅲ▼ Ξ Ξ Ξ ♂ 22 ℃ 个 回<br>夜 野 幽 ⊘ Ω Ξ Δ ▼ Ⅲ▼ −                                                                                                    | ×                | Näkyvyy: Julkinen <u>Muokkaa</u> Julkaise heti <u>Muokkaa     Julkaise heti Muokkaa </u> |

#### Merkkaa oma yhdistys ja marttapiiri -tiedot (päivityssivun oikeassa laidassa)

| Kaikki kohteet Most Used                                                                                                    | [?] |    |
|----------------------------------------------------------------------------------------------------|-----|----|
| Tervalammen Martat                                                                                                    |     | 4  |
| Tervamartat                                                                                                    |     |    |
| Terveysmartat                                                                                                    |     |    |
| Teuvan Martat                                                                                                    |     |    |
| Tietävälän Martat                                                                                                    |     |    |
| Tikkurilan Martat                                                                                                    | ۲   |    |
| Tirvan Martat                                                                                                    |     | i. |
| Tohmajärven Murtoin                                                                                                    |     | ĩ  |
| Marttayledistys                                                                                                    |     |    |
| + Lisää kohde                                                                                                    |     |    |
| + Lisää kohde<br>Piirit                                                                                                    |     |    |
| + Lisää kohde<br>Piirit<br>Kaikki kohteet Most Used                                                                                                    | [?] |    |
| Piirit<br>Kaikki kohteet Most Used                                                                                                    | [?] |    |
| + Lisää kohde       Piirit       Kaikki kohteet     Most Used       Kymenlaakson Martat       Losia Martat                                                                             | [?] |    |
|                                                                                                    | [?] |    |
|                                                                                                    | [?] |    |
| + Lisää kohde       Piirit       Kaikki kohteet     Most Used       Kymenlaakson Martat       Lapin Martat       Lounais-Suomen Martat       Pirkanmaan Martat       Pirkanmaan Martat | [?] |    |
| + Lisää kohde       Piirit       Kaikki kohteet     Most Used                                                                                                    | [?] |    |
|                                                                                                    | [?] |    |

(4) Määritä sivun ominaisuus -kohdasta Yläsivu eli sivu, jonka alle Kuvagalleria-sivu tulee (Tässä tapauksessa yhdistyksen etusivu). Jos tekisit alasivun Kuvagallerian alle (esimerkiksi eri vuosien kuvia) yläsivu olisi Kuvagalleria.

Sivupohja on Oletuspohja. Järjestys-numerolla voit määrittää uuden sivun paikan.

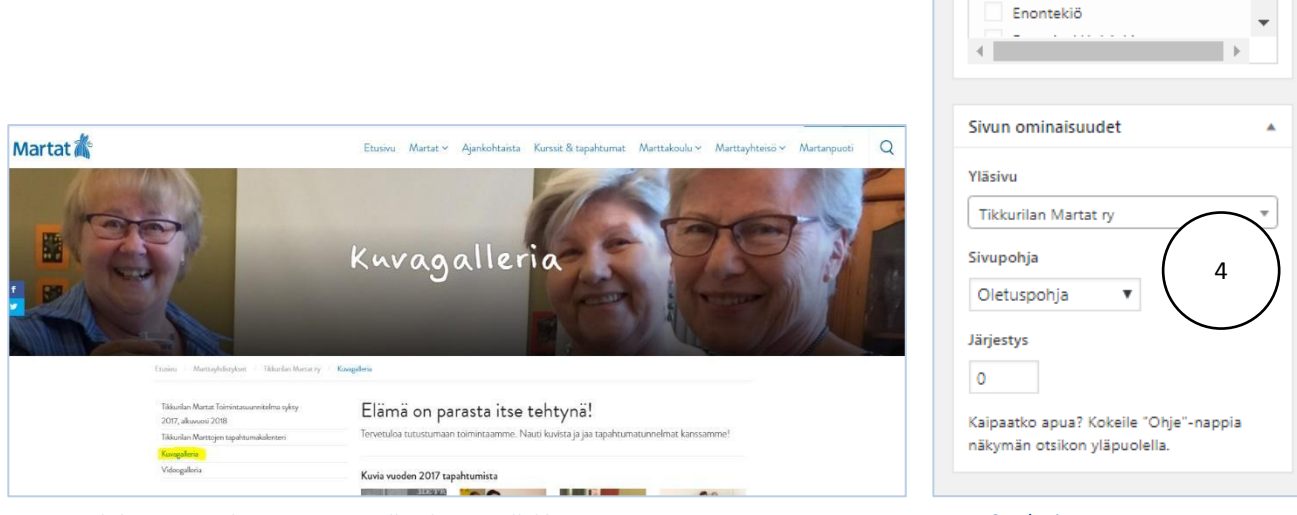

Kuva 1. Yhdistyssivunäkymä, vasemmalla alasivut allekkain.

Kuva 2. Alasivu on suoraan yhdistyssivun "alla". Tässä tapauksessa Tikkurilan Marttojen alaisuudessa.

(5) Lisää tekstiä tekstikenttään. Anna kuville otsikko: esimerkissä laitettu *Otsikko 1* (valitse kohdasta *Omat tyylit)*. Otsikko kertoo, mistä kuvista on kyse. Se voi olla vaikka Tikkurilan Marttojen kuvia vuodelta 2018 tai kuten esimerkissä Marttojen oma slogan tms. Tässä esimerkissä on käytetty slogania, koska yhdistyksellä on tehtynä kuvagallerioita, joissa on kuvia eri vuosilta. <u>(Kurkkaa yhdistyksen alasivuja, niin näet "logiikan" >)</u>

Kirjoita *Ingressi* (6). Ingressi on sivun esittelyteksti, jonkinlainen "mainosteksti". Kerro lyhyesti ja napakasti, mistä kuvissa on kyse. Pyri pitämään yhdistyksen nimi mukana, koska sivu löytyy "googlatessa" paremmin. (Jos olet laittanut yhdistyksen nimen jo otsikkoon (esimerkiksi Tikkurilan Marttojen kuvia vuodelta 2018 tms.), älä toista sitä uudestaan esittelytekstissä, eli ingressissä.

| Minun sivustoni 📸 Marttayhdistykset 💗 0 🕂 Uusi Näytä sivu 🔟 Tapahtumat                                     | ĺ         |
|----------------------------------------------------------------------------------------------------|-----------|
| Muokkaa sivua Lisää uusi                                                                                   |           |
| Kuvagallleria                                                                                              |           |
| Kestolinkki: https://www.martat.fi/marttayhdistykset/tikkurilan-martat-ry/kuvagallleria/ Muokkaa           |           |
| 9 Lisš media                                                                                               | al Teksti |
| Omat tyylit → Kappale → B I I II II II II II II II II II II II                                             | - ×       |
| Elämä on parasta itse tehtynä!                                                                             |           |
| Tervetuloa tutustumaan Tikkurilan Marttoien toimintaan. Nauti kuvista la jaa tapahtumatunnelmat kanssamme! |           |
|                                                                                                    |           |
|                                                                                                    | <i></i>   |

Otsikot löydät valikosta "Kappale" ja Ingressin valikosta "Omat tyylit".

## KUVIEN LISÄÄMINEN = KUVAGALLERIA

(7) Tee kuvagalleria > *Lisää media*.

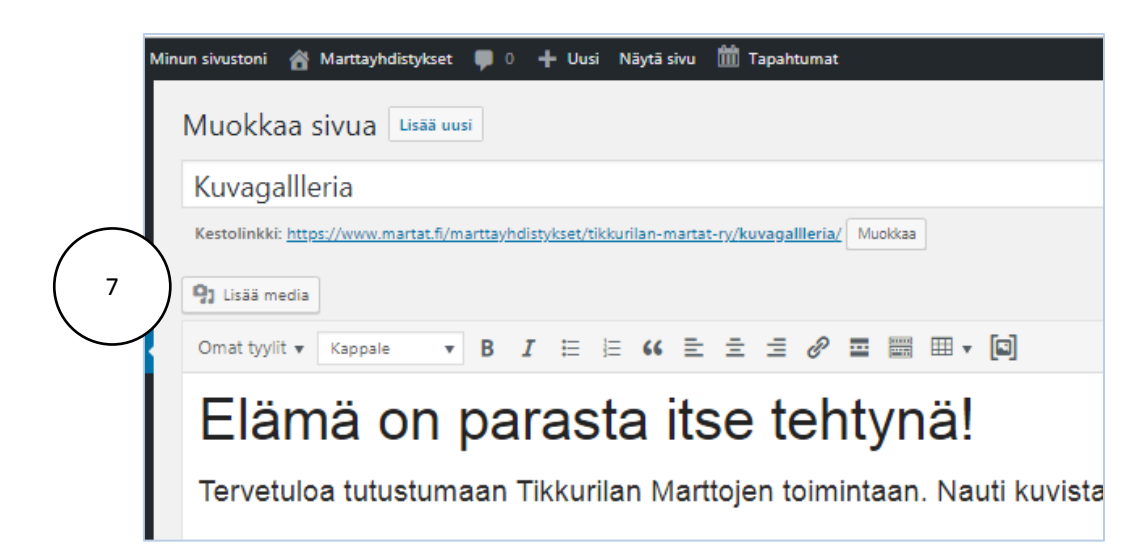

Luo galleria (8).

| 8<br>Lisää media<br>Luo galleria                                                | Luo galleria<br>Siirrä tiedostoja Mediakirjasto                                                                                                    |
|---------------------------------------------------------------------------------|----------------------------------------------------------------------------------------------------|
| Luo addiesottolista<br>Luo videosoittolista<br>Artikkelikuva<br>URL-osoitteesta | Kuvat       Kaikki päivämäärät       Suodata käyttäen Mediakategoria       Nollaa suodattimet         Nollaa suodattimet       Image: Subscript of the subscript of the subscrite of the subscript of the subscript of the |
|                                                                                 |                                                                                                    |
|                                                                                 |                                                                                                    |

**(9)** *Siirrä tiedostoja* (kuvia) omalta tietokoneelta (voit tuoda kerralla niin monta kuvaa, kuin haluat) ja *Valitse tiedostot*. (Olethan nimennyt kuvat...lue päivitysohjeen alusta kohta "Kuvien nimeäminen".)

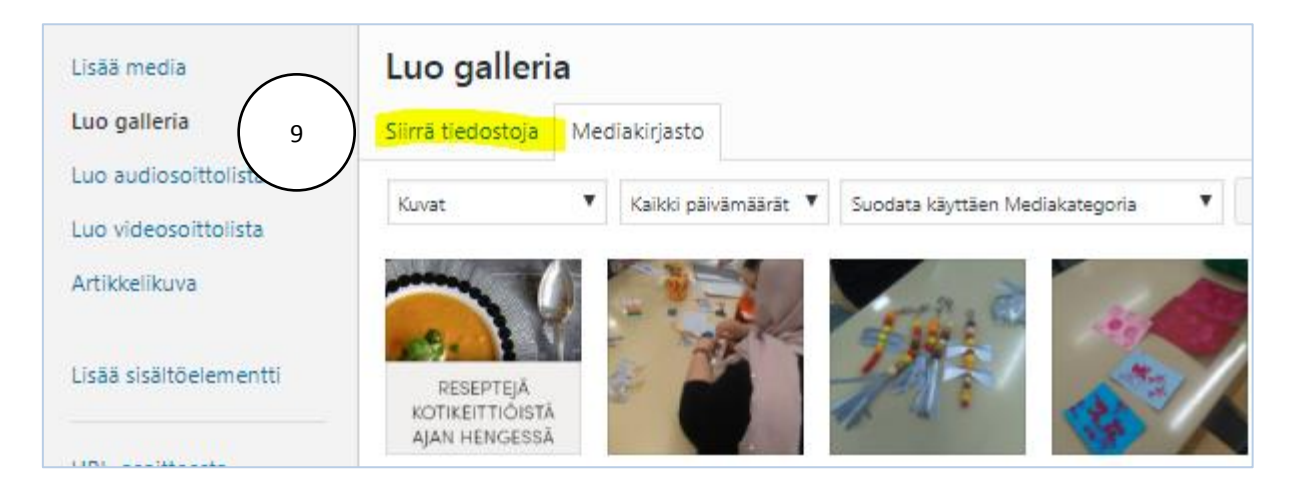

| Lisda media           | Luo galleri       | а                                 |             |             |       |    |                                       |
|-----------------------|-------------------|-----------------------------------|-------------|-------------|-------|----|---------------------------------------|
| Luo galleria          | Siirrä tiedostoja | Mediakirjasto                     |             |             |       |    |                                       |
| uo audiosoittolista   | -                 | ,                                 |             |             |       |    |                                       |
| uo videosoittolista   |                   |                                   |             |             |       |    |                                       |
| Artikkelikuva         |                   |                                   |             |             |       |    |                                       |
| isää sisältöelementti |                   |                                   |             |             |       |    |                                       |
| JRL-osoitteesta       |                   |                                   |             |             |       |    |                                       |
|                       |                   |                                   |             |             |       |    | Pudota tiedostot tahan                |
|                       |                   |                                   |             |             |       |    | Valitse tiedostot                     |
|                       |                   |                                   |             |             |       |    | Suurin sallittu tiedostokoko: 256 MB. |
| Kun tuot kuvat t      | tietokoneelta,    | niihin tulee autom                | aattisest   | i "valinta- | merkk | i" |                                       |
|                       |                   | Luo galleria                      |             |             |       |    |                                       |
|                       |                   | Luo galleria<br>Siirrä tiedostoja | /lediakirja | sto         |       |    |                                       |

Jos käytät kuvia, jotka ovat jo valmiiksi mediakirjastossa, valitse kuvat painamalla Mediakirjasto-painiketta, ja valitse kuvat klikkaamalla kuvia, jotka haluat laittaa galleriaan. Kuvaan oikeaan yläkulmaan ilmestyy ruutu, joka kertoo, että

~

kuva on valittu (jos et haluakkaan kuvaa, klikkaa

🖁 -merkkiä uudestaan, niin valinta poistuu).

11

**(12) VINKKI!** Jos yhdistyksen kuvat on nimetty yhdistyksen nimellä, löydät kaikki kuvat näppärästi kirjoittamalla hakukenttään yhdistyksen nimen tai osan siitä.

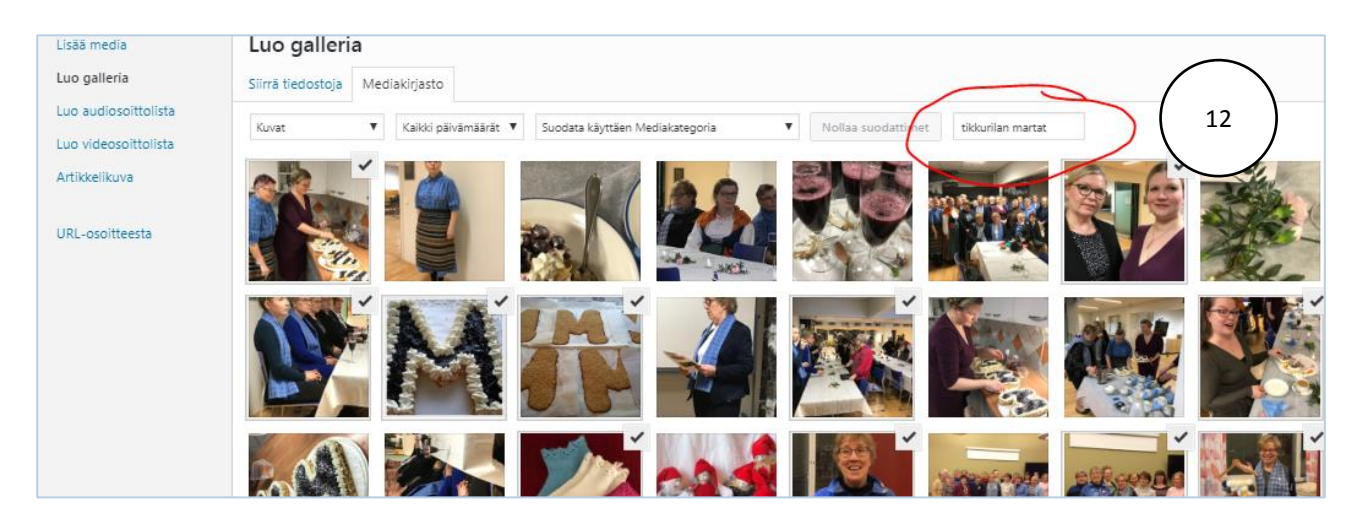

(13) Kun olet valinnut kuvat, Paina Luo uusi galleria.

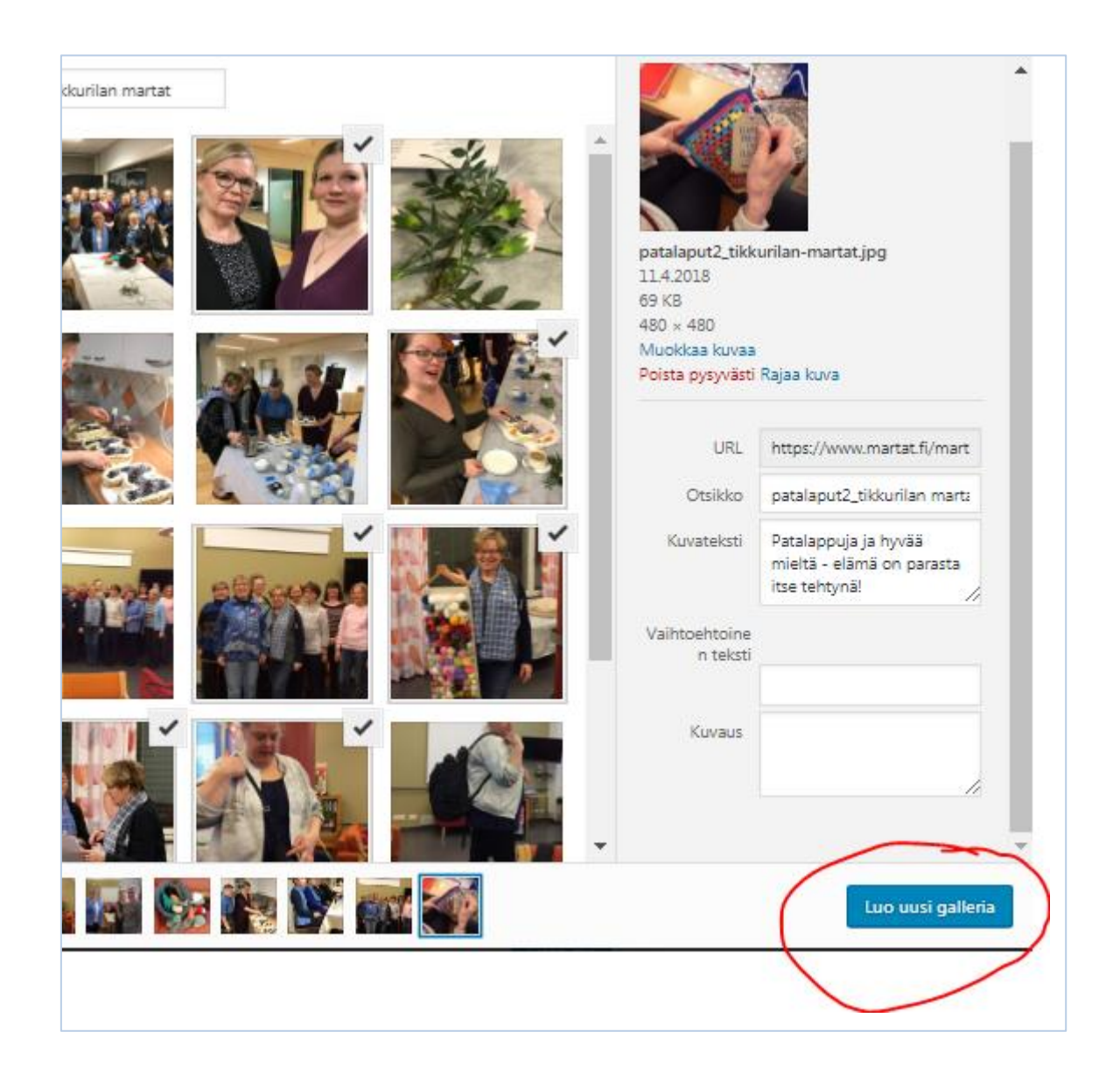

(14) Muokkaa galleriaa -näkymässä voit lisätä kuviin kuvatekstejä ja muuttaa kuvien järjestystä. Lisää galleriaan > Voit lisätä kuvia. Voit tehdä sen milloin tahansa jälkeenkin päin.

(15) Jos galleria on ok, paina Lisää galleria.

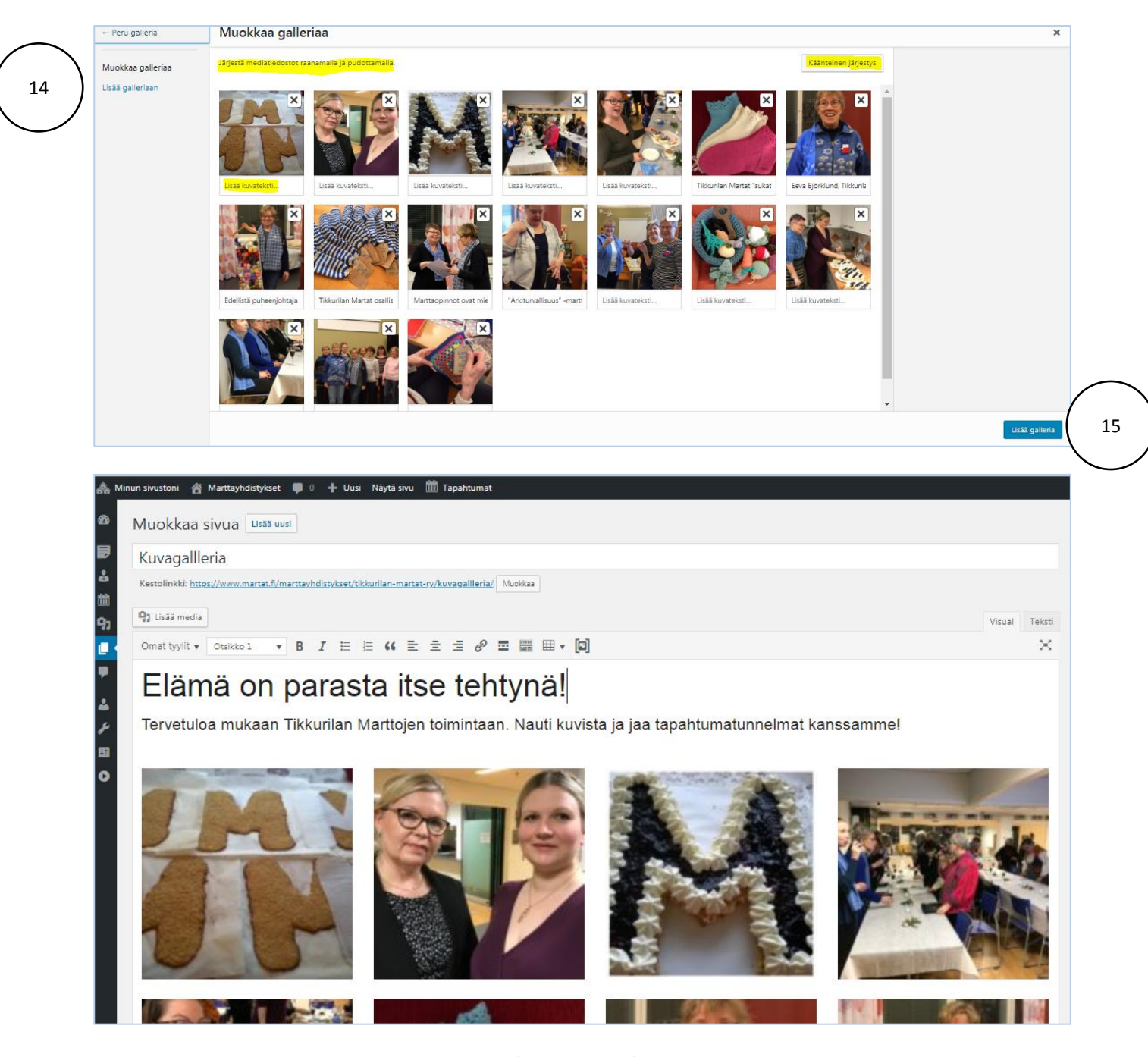

Kuvagalleria päivitysnäkymässä.

(16) Voit muokkaa kuvagalleriaa, painamalla sitä, jolloin ilmestyy muokkauskynä. Paina sitä ja siirry muokkaamaan. x-merkki poistaa kuvagallerian – ole huolellinen!

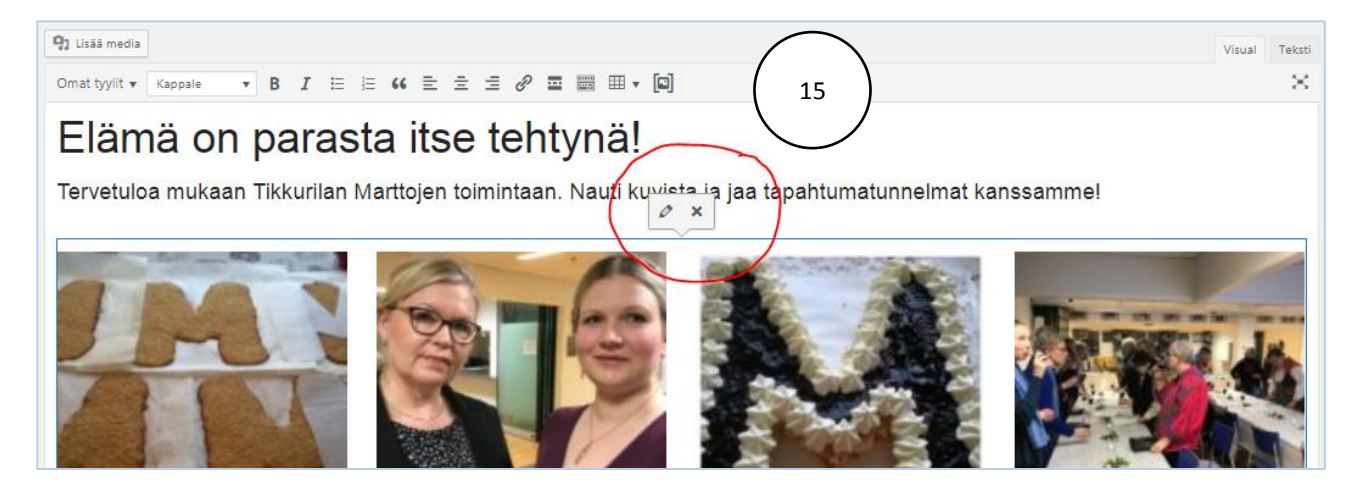

#### Julkaise / päivitä sivu.

| <ul> <li>Tapahtumat</li> <li>Sivut</li> </ul> | Sivu julkaistu. <u>Katso sivu</u>                                                                                                    |           |        | O                                                                                                    |
|-----------------------------------------------|----------------------------------------------------------------------------------------------------|-----------|--------|----------------------------------------------------------------------------------------------------|
| Kaikki sivut<br>Lisää uusi                    | Kuvagalleria<br>Kentoliniski: http://www.marat.fi/marttsyhdistykset/tiskurilan-martat-n/kuvagalleria/ Muolikaa                                          |           |        | Julkaise                                                                                                    |
| Profiili Piilota valikko                      | 92 Lisää media Ele Lisää sisähöelementti ● Lisää lomake<br>Kappale ▼ Omat tyylit ▼ B I 44 臣 ▼ 臣 ▼ 臣 ▼ 臣 幸 臣 ♂ № か ペ [□]<br>译 罪 圖 ◇ Ω 酉 <u>A</u> ▼ ⊞ ▼ - | Graafinen | Teksti | Tila: Julkaistu <u>Muokkaa</u> Näkyvyy: Julkinen <u>Muokkaa</u> Julkaistu: Julkaistu 211207 klo 21:05     Muokkaa |
|                                               | Elämä on parasta itse tehtynä!                                                                                                    |           |        | Siirră roskakoriin Päivnă                                                                                         |

#### ...ja katso sivu.

| 🛗 Tapahtumat             | Sivu Julianu. Katoo sivu                                                              | G                                | Э |
|--------------------------|---------------------------------------------------------------------------------------|----------------------------------|---|
| L Sivut                  |                                                                                       |                                  |   |
| Kaikki sivut             | Kuvagalleria                                                                          | Julkaise                         | • |
|                          | Kestolinkki: http://www.martat.fi/martayhdistykset/tikkurilan-martat-ry/kuvagalleria/ | Esikatsele muutokset             |   |
| Profiili Diilota valikka | 🖣 Lisää media 🕒 Lisää sisähtöelementti 🖨 Lisää lomake Graafinen Teksti                | 📍 Tila: Julkaistu <u>Muokkaa</u> |   |

Jatka sivun muokkaamista Muokkaa sivua -tekstistä.

| hinun sivustoni | 🚳 Marttayhdistykset 🌹 0 🕂 Uusi 🥒 Muokkaa sivua 🇰 1      | apahtumat |                     | Marth internal - English | Xhhaut     |
|-----------------|---------------------------------------------------------|-----------|---------------------|--------------------------|------------|
| Martat          | $\smile$                                                | Etucioa   | Aiankohtaista y     | Kurseit & tapabtumat x   | Martta     |
| Martat          |                                                         | Etusivi   | Ajankontaista +     | Kurssit & tapantumat •   | Martia,    |
|                 | Marttayhdistykset / Tikkurilan Martat ry / Kuvagall     | eria      |                     |                          |            |
|                 | Tikkurilan Martat hallitus ja vapaaehtoismartat<br>2018 | ~ E       | Elämä on p          | oarasta itse to          | ehtyn      |
|                 | Tikkurilan Martat toimintasuunnitelma 2019              | T         | ervetuloa mukaan Ti | ikkurilan Marttojen toim | intaan. Na |
|                 | Tikkurilan Martat toimintasuunnitelma 2018              | k         | anssamme!           |                          |            |
|                 | Tikkurilan Martat Toimintasuunnitelma syksy<br>2017     |           |                     | 6                        |            |
|                 | Tikkurilan Marttojen tapahtumakalenteri                 |           | 50                  |                          |            |
|                 | Kuvagallleria                                           | ^         |                     |                          |            |
|                 | Kuvat 2018                                              |           |                     |                          |            |
|                 | Kuvat 2017                                              |           | 00                  |                          |            |

HUOM! Jotta kuvagalleria löytyy yhdistyksen etusivulta, on sinun tehtävä yhdistyssivun etusivulle banneri, "sisäänheittäjä", joka ohjaa kuvagalleriaan. Alla esimerkkejä:

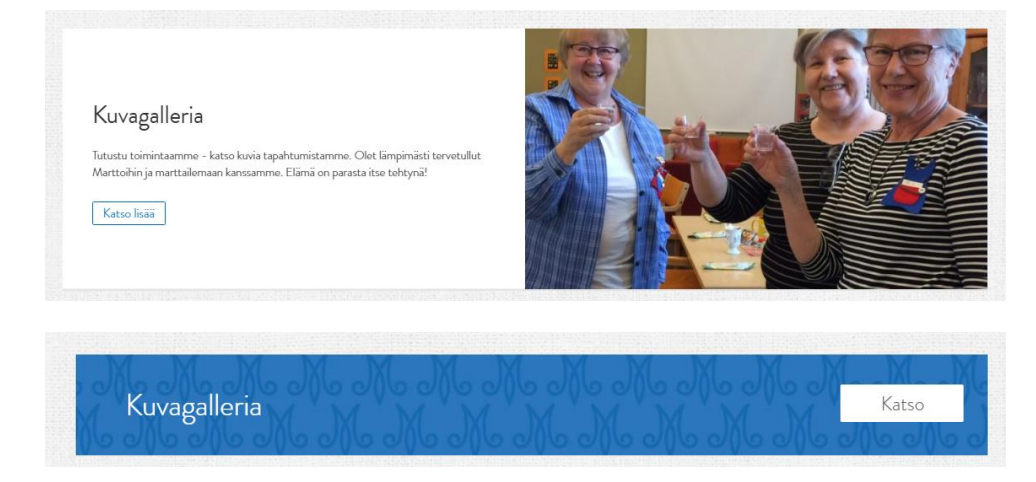

Täältä löydät ohjeen perusbannerin tekoon >

## VINKKI!

Jos yhdistyksellä on paljon kuvamateriaalia eri tapahtumista, voit luoda Kuvagalleria-sivun alle alasivun, esimerkiksi: Kuvia vuodelta 2017...Kuvia vuodelta 2018 tai jopa vielä tarkemmin: Joulumyyjäiset, Sieniretki, Tallinna jne. Muista kuitenkin, että älä "ripottele" liikaa, vaan ajattele aina, mikä sivuillesi tulijalle on selkeintä ja helpointa.

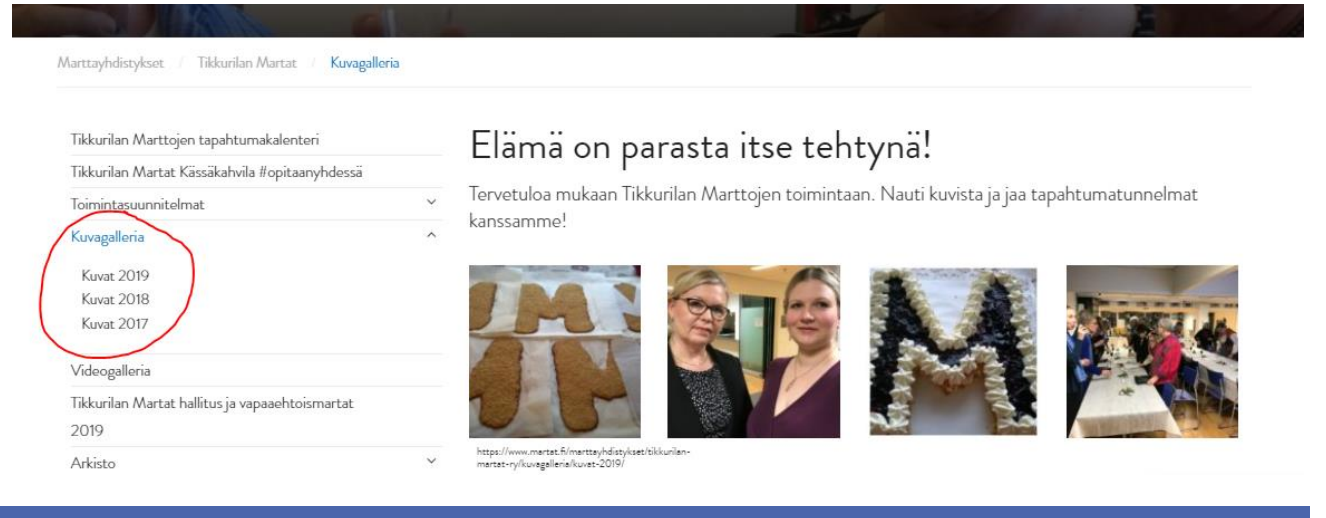

## VINKKI!

Kuvagalleria-sivu on hyvä paikka "myydä marttajäsenyyttä". Tee sivulle banneri ja linkitä yhdistyksen etusivulle, jossa on Liity jäseneksi -painike!